## 5-07 Rad sa multimedijom

Predmetni nastavnik: Dragiša Bojanić

## Šta je multimedija?

• **Mediji** su sredstva koja omogućavaju prenos informacija: zvuka, teksta, slike, videa i animacije. Oni mogu biti: štampani (novine, knjige...) i elektronski (radio, televizija, Internet...)

**Multimedija** je skup više medija objedinjenih u celinu radi nekog predstavljanja, izvođenja... Mogu biti interaktivne, za šta su najbolji primer računarske igrice.

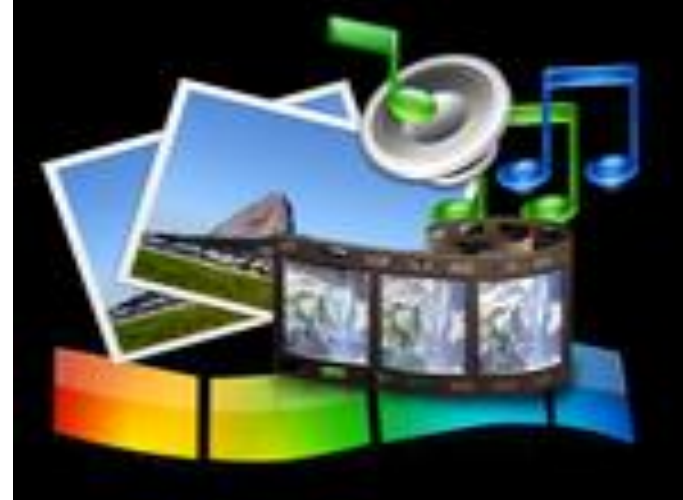

- Sa multimedijom se srećemo na svakom koraku u prostoru u kome živimo (gledanje televizije, slušanje muzike, igranje video igara na računaru, pretraživanje Interneta...), u bankama, poštama, prodavnicama, na ulici, pa čak i u prirodi zahvaljujući mobilnim telefonima i drugim mobilnim uređajima koji su stalno uz nas i koje koristimo za pravljenje fotografija, slušanje i preuzimanje audio i video sadržaja, slanje MMS poruka...
- Sve vrste današnjih računara (personalni računari, laptop, tablet, mobilni telefoni, smart televizori) se najčešće koriste u multimedijlne svrhe u cilju kreiranja i prikazivanja teksta, slike, zvuka, videa i animacija.

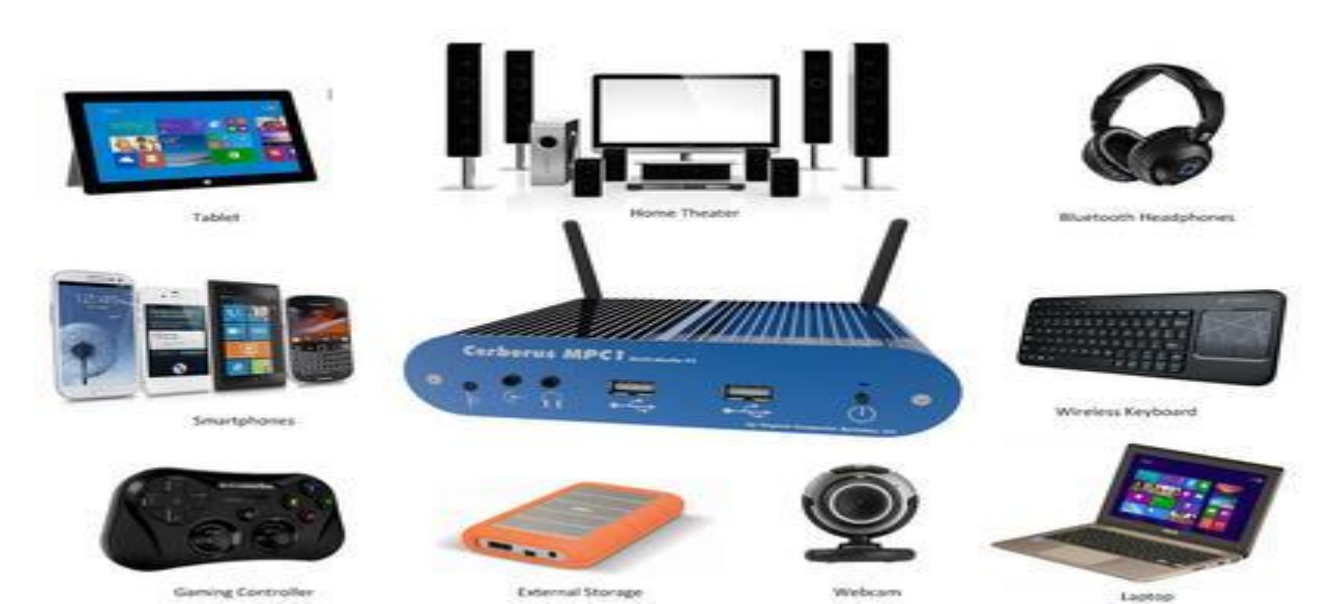

- Kako bi prikazivao multimedijalne sadržaje računar mora imati:priključene odgovarajuće uređaje (zvučnici, mikrofon, slušalice, video kamere, CD, DVD, USB) i
- instalirane odgovarajuće programe.

•Postoje brojni programi za snimanje i reprodukciju audio i zvučnih sadržaja. U okviru Windows operativnog sistema postoje:**Sound Recorder** - program za snimanje audio zapisa

•Windows Media Player - program za reprodukciju audio i video sadržaja

•U ranijim verzijama Windowsa postojao je i **Windows Movie Maker** - program za obradu video zapisa.

## OBRADA ZVUKA (Sound Recorder)

• Sound Recorder je program koji se koristi za snimanje zvučnog zapisa, kao i njegovo emitovanje. Za rad u ovom programu potrebno je imati instaliranu zvučnu karticu, zvučnik i mikrofon. Zvučni snimci kreirani u ovom programu se čuvaju u Windows Media Audioformatu (.wma ekstenzija) i mogu ih reprodukovati bilo koji multimedijalni plejer.

Da bi otvorili Sound Recorder potrebno je:

- kliknuti na **Start** dugme
- odabrati All Programs
- odabrati fasciklu Accessories
- odabrati Sound Recorder

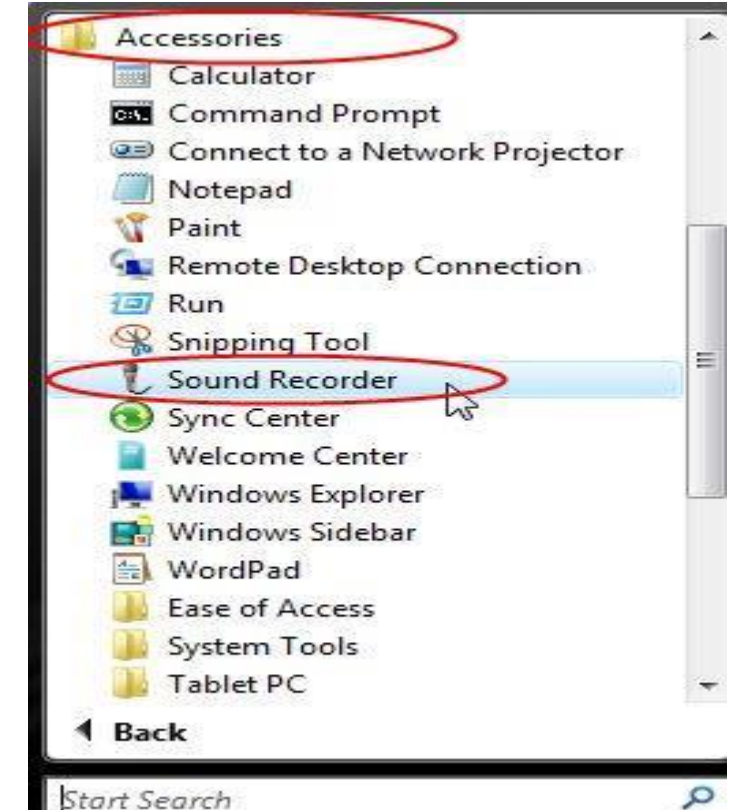

 Drugi način je da u polju za pretraživanje Start menija polja otkucamo sound i odaberemo Sound Recorder iz liste pronađenih

| sadržaja. | Programs (1)                          |
|-----------|---------------------------------------|
| 5         | Flograms (1)                          |
|           | C Sound Recorder                      |
|           | Control Panel (16)                    |
|           | 🛒 Sound                               |
|           | Find and fix audio playback problems  |
|           | Find and fix audio recording problems |
|           | Music (3)                             |
|           | 🔊 Kalimba                             |
|           | Maid with the Flaxen Hair             |
|           | Sleep Away                            |
|           | ₽ See more results                    |
|           | sound × Shut down +                   |
|           |                                       |

Izgled prozora programa Sound Recorder je prikazan na sledećoj slici.

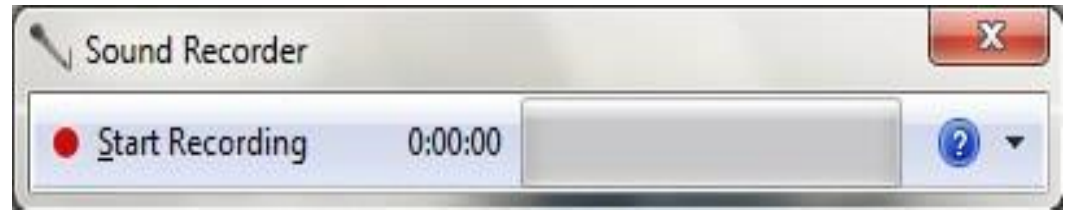

 Čim pokrenete Sound Recorder, možete odmah da otkrijete da li mikrofon radi ispravno. Ako se detektuje zvuk, zelena zvučna traka će se pomicati, prema jačini zvuka. Ako primetite da nema kretanja, proverite da li je mikrofon uključen pravilno.

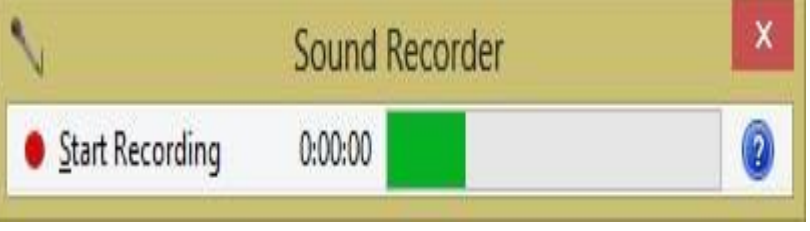

Kada se mikrofon podesi i radi, za početak snimanja pritisnite dugme **Start Recording**. Dok snimate, možete videti trajanje snimanja koji se prikazuje na tajmeru, u sredini prozora **Sound Recorder**.

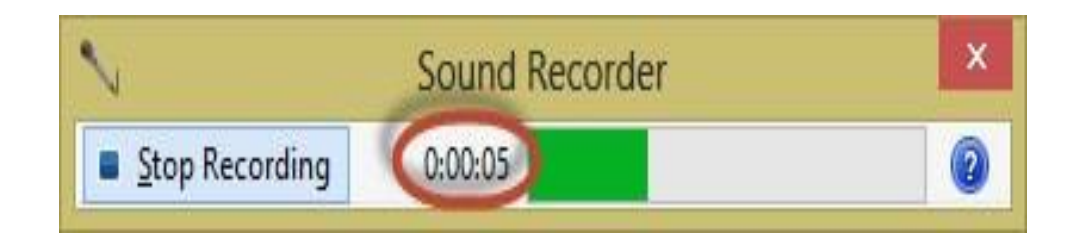

 Kada želite da završite snimanje, pritisnite Stop Recording. Odmah vam će biti ponuđeno da sačuvate snimljeni zvučni zapis.

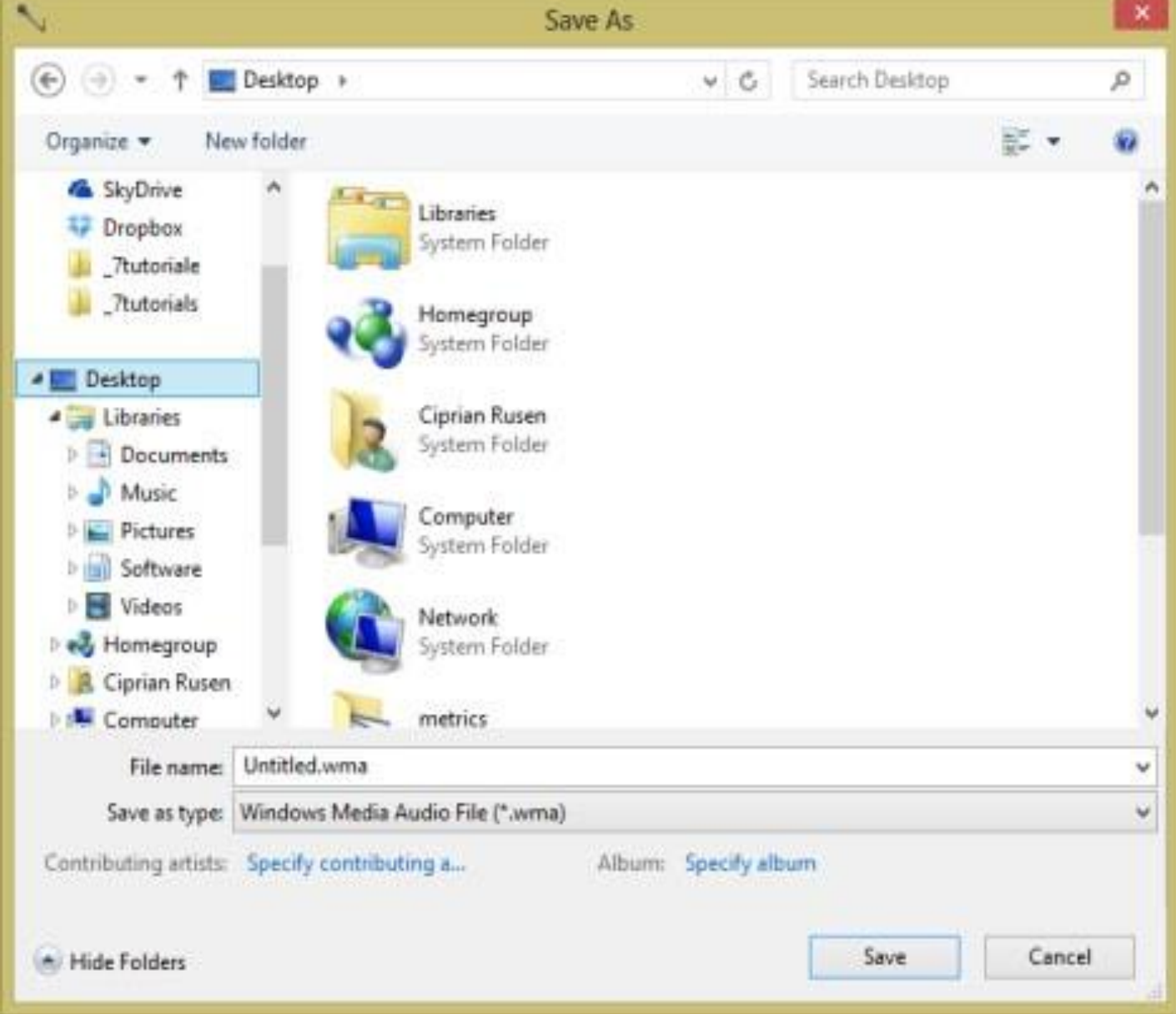

 Od vas se sada traži da odaberete lokaciju i ime datoteke za snimanje. Za svako snimanje možete dodati detalje poput autora (**Specify** contributing...) i imena albuma (**Specify album**), ukoliko to želite.

| File name:           | Untitled.wma                     |                      |
|----------------------|----------------------------------|----------------------|
| Save as type:        | Windows Media Audio File (*.wma) |                      |
| Contributing artists | Specify contributing a           | Album: Specify album |

Kada završite, pritisnite dugme **Save** i time sačuvati vaš snimak. Ako želite da nastavite sa snimanjem, nemojte pritisnuti **Save** već **Cancel**. Potom možete pritisnuti dugme **Resume Recording** da bi nastavili sa snimanjem.

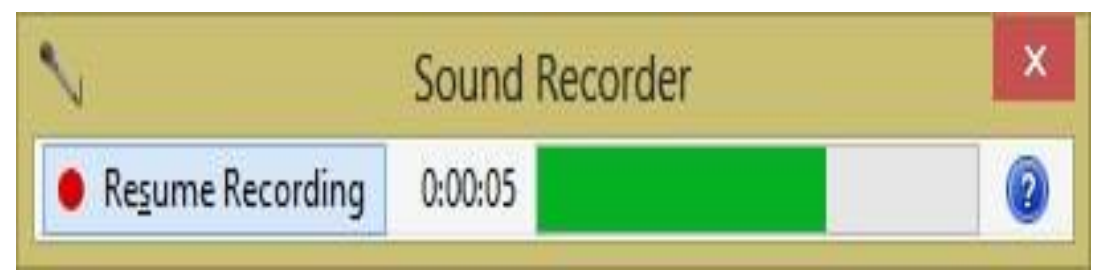

## REPRODUKOVANJE ZVUKA (Windows Media Player)

- Windows Media Player je namenjen za slušanje muzike i gledanje filmova sa hard diska, CD-a, DVD-a, fleš-memorije, kao i slušanje Internet radio stanica
- U okviru ovog programa možete:vršiti organizaciju (praviti *play* liste)
- narezivati CD ili DVD sa omiljenom muzikom
- kopirati muziku sa CD-ova u biblioteku programa
- pretvarati audio format u MP3

Da biste pokrenuli Windows Media Player:

kliknite na dugme Start

izaberite stavku All Programs

izaberite stavku Windows Media Player.

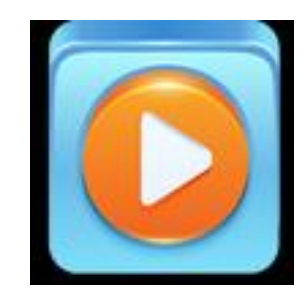

 Windows Media Player vam omogućava dva prikaza:

Now Playing, jednostavniji prikaz:

• Ime pesme ili videa je prikazano u gornjem levom uglu (**oznaka 1**).

Komande za upravljanje reprodukcijom su prikazane u donjem delu prozora (**oznaka 2**)

Dugme za prelaz iz jednog u drugi prikaz (**oznaka 3**) nalazi se u donjem desnom uglu u slučaju **Player Library** prikaza, odnosno u gornjem desnom uglu u slučaju **Now Playing** prikaza

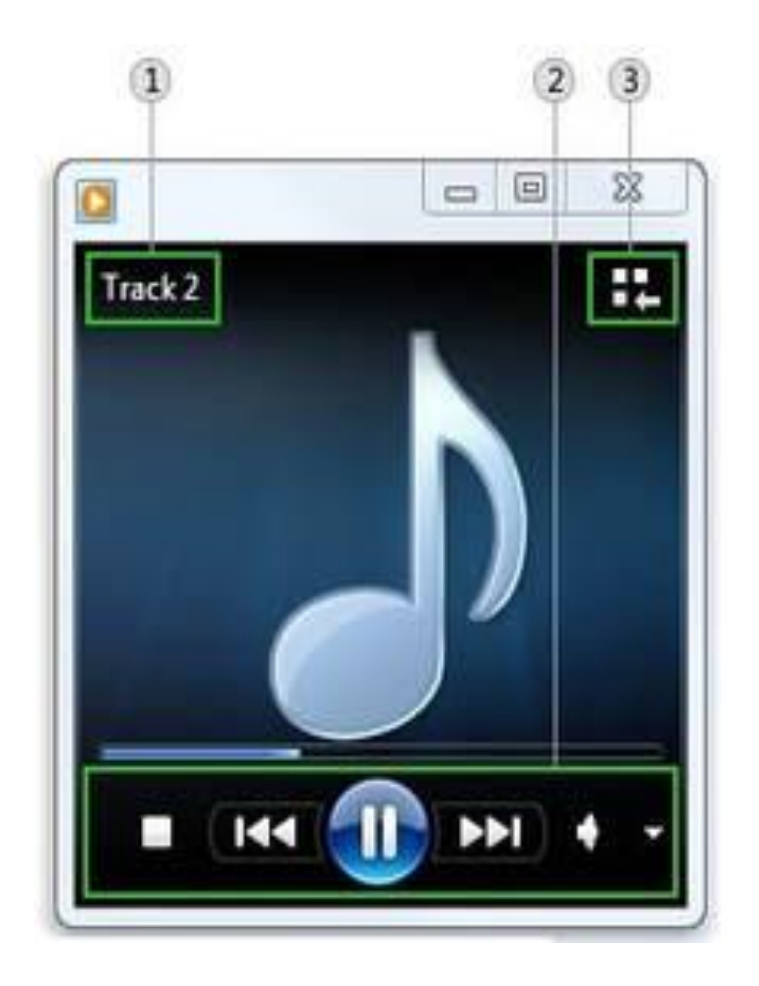

- Player Library, složeniji prikaz:
  - •oznaka 1 okno za navigaciju
  - •oznaka 2 lokacija odabrane pesme ili videa na disku
  - •oznaka 3 okno sa detaljima
  - •oznaka 4 okno sa listama
  - •oznaka 5 komande za upravljanje reprodukcijom

| ) Library +                                  | Music + All music                        |                                                      |                  |                                                        |                        |                              |           | Play         | Burn                                                                     | Sync |
|----------------------------------------------|------------------------------------------|------------------------------------------------------|------------------|--------------------------------------------------------|------------------------|------------------------------|-----------|--------------|--------------------------------------------------------------------------|------|
| Irganize • Stream • Create playlist •        |                                          |                                                      | 🖹 🔹 Search 🖉 🔹 🗿 |                                                        |                        |                              | Save list | at Clearlint | 12-12-                                                                   |      |
| B) Library<br>Playlists<br>Music<br>Q Artist | Album<br>Bob Acri                        | Bob Acri<br>Bob Acri<br>Jazz                         | #<br>3<br>3      | Title<br>Sleep Away<br>Sleep Away                      | Length<br>3:20<br>3:20 | Tuting<br>SPGSOCO<br>SPGSOCO |           |              | Unsaved list                                                             |      |
| Album Genre Videos Pictures Recorded TV      | Mr. Scrutt                               | 2004<br>Ninja Tuna                                   | 1                | Kalimba                                                | 5:48                   | -                            |           | ę            | Unsaved list<br>Drag items here                                          |      |
| P Other Libraries                            | ninja tuna                               | Mr. Scruff<br>Electronic<br>2008                     |                  |                                                        |                        |                              | / 1       |              | to create a playlist<br>or<br><u>Play favorites</u><br>from 'All music'. |      |
|                                              | Richard Stoltzma<br>RICHARD<br>STOLTZMAN | Fine Music, Vol. 1<br>Richard Stoltzman<br>Classical | 2<br>2           | Maid with the Flaxen Hair<br>Maid with the Flaxen Hair | 2:49<br>2:49           | STATES                       |           |              |                                                                          |      |
| 🔰 Media Guide 🔹                              |                                          | 2008                                                 |                  |                                                        |                        |                              |           | 0 items      |                                                                          |      |

• U biblioteci programa, možete pristupiti i organizovati kolekciju digitalnih medija.

U **oknu za navigaciju** možete odabrati kategoriju, kao što su:

- uzika (Music),
- slike (Pictures) ili
- video zapisi (Videos),

da biste ih videli u oknu sa detaljima.

Na primer, da biste videli sve svoje pesme organizovane po žanru, kliknite dvaput na stavku **Music**, a zatim izaberite **Genre**.

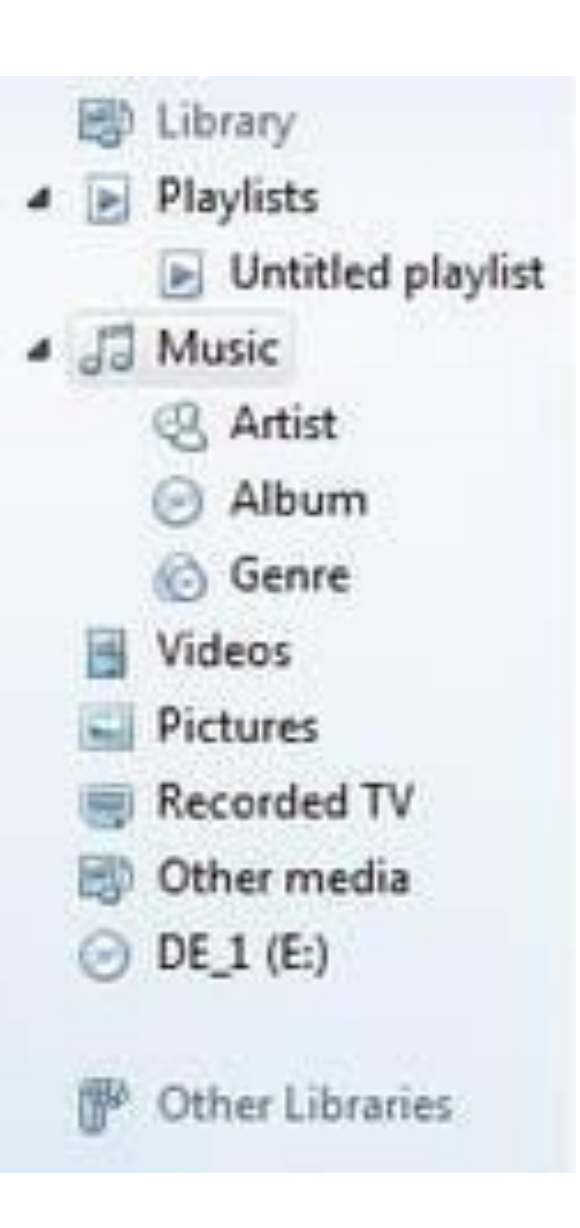

Odabrane pesme ili video zapise možete možete prevući iz okna sa detaljima u okno liste da biste:

- kreirali liste pesama i video zapisa (Play)
- snimili ih na CD ili DVD (**Burn**) ili
- sinhronizovali ih sa uređajima kao što je prenosni muzički plejer (Sync).

| Play       | burn       | Sync |
|------------|------------|------|
| Save list  | Clear list | 7    |
|            | Sleep Away |      |
| Shop       | Bob Acri   |      |
| ÷          | Bob Acri   | 1    |
| Sleen Away |            | 3:20 |

Dok se krećete između različitih prikaza u biblioteci programa, možete da koristite dugmad u gornjem levom uglu prozora programa.

- U sledećim video tutorijalima na engleskom jeziku možete pogledati:neke od osnovnih mogućnosti programa <u>Windows</u> <u>Media Player</u>
- Burning CD's with Media Player